## 保護者様にお願い

令和4年5月31日

Chrome Book (クロームブック)を6月2日 (木)に持ち帰った際、次のこ

とを御確認してください。

1 タブレットを開きパスワード入力後、御家庭の Wi-Fi とChrome

Book を接続。

御家庭に Wi-Fi 環境がある場合は Chrome book と接続をお願いいたします。 ※今回御家庭で Wi-Fi 接続ができなかった場合や、できない場合は、タブレットの持ち帰りの練 習だけで構いません。

接続の仕方

①画面の右下をタッチする。

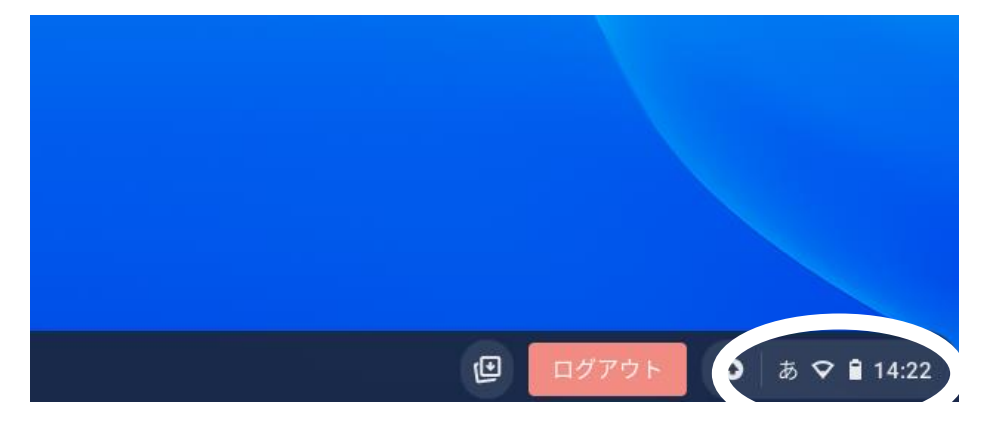

②この画面になったら、Wi-Fiのマークをタッチ。

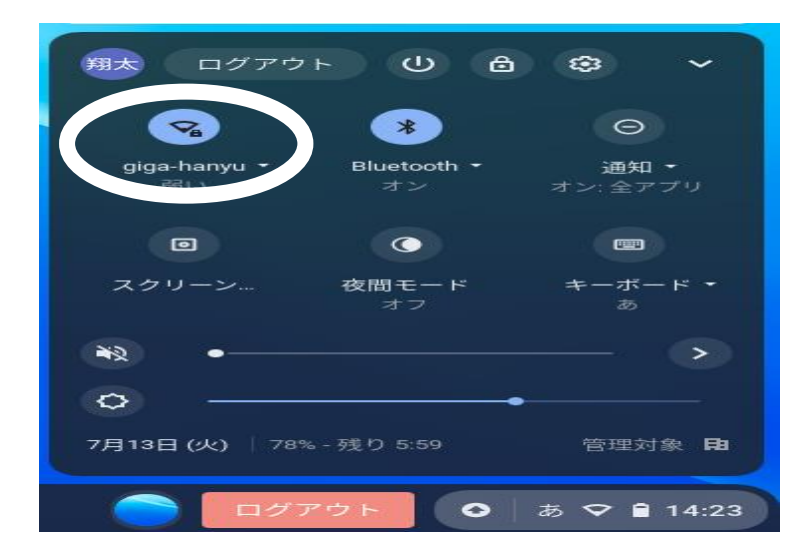

③ 御家庭にある Wi-Fi を Chrome book が探知するので、出てきたら Wi-Fi 接

続のためのパスワードを入力し、接続をする。

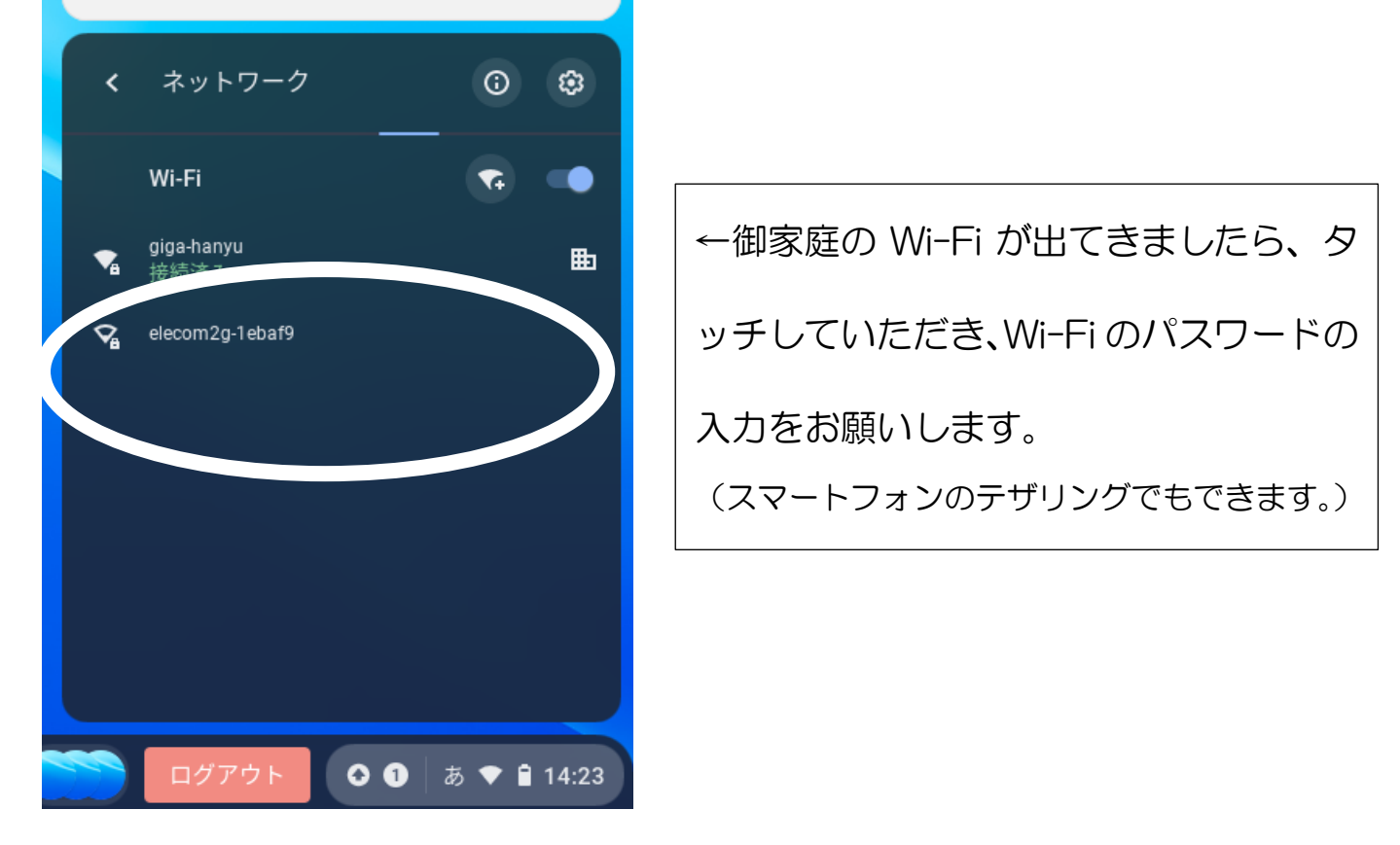

 2 1で Wi-Fi 接続できたら担任から出されている宿題をおこなってく ださい。

Oバッテリー切れを防ぐため、Chrome book は必要な時間以外は開かないように

お願いいたします。

※USBType—Cの充電ケーブルで充電可能です。